## **Recording and Updating Game Scores**

- 1) Once you've logged into your profile, you will see the screen below. It shows all teams in which you are associated with.
- 2) As a Captain of a team, you will be given the options to **"Manage"** games or "Add Player". **Click on the team profile page** you are adding scores or results to.

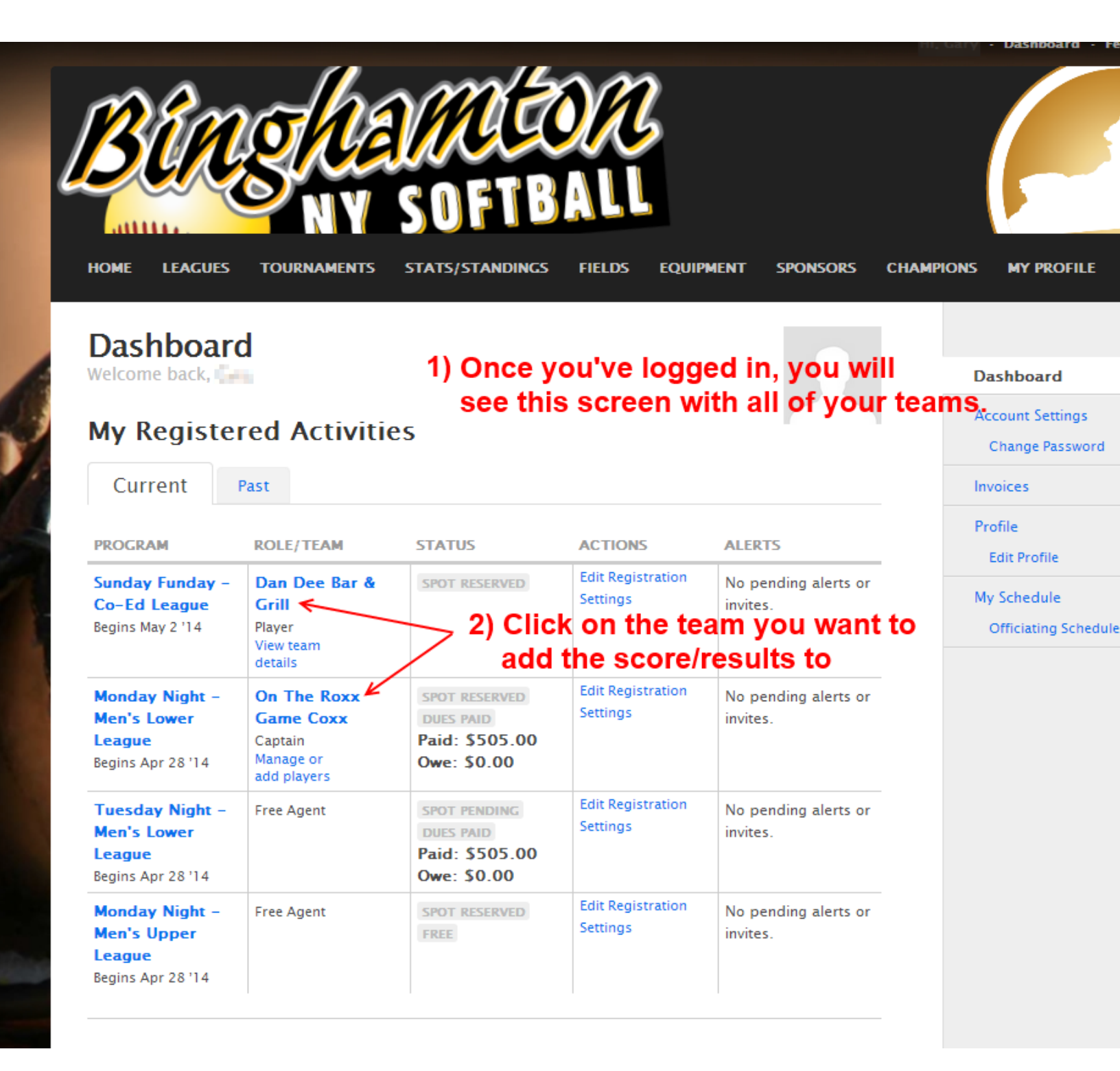

- 3) Each week a new game will enable Team captains to "Record the score". Clicking this link will allow you to edit the score(s)
- 4) Enter the score(s) and if it was a normal Final, Overtime, or Forfeit Victory.

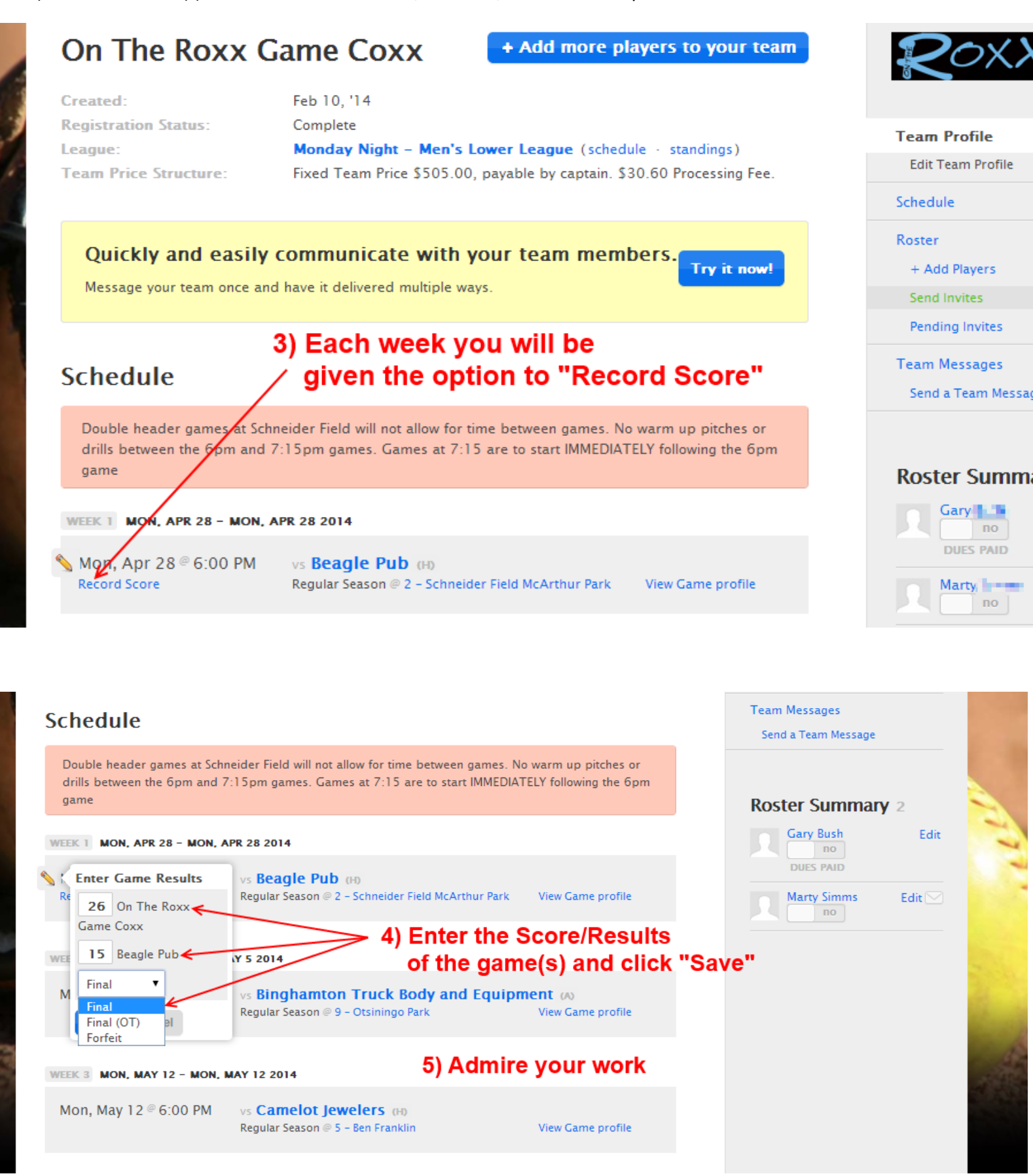